# LIRE UN DVD OU UN DIVX SUR WII

Tutorial réalisé par un site qui sert vraiment à rien... KISSERARIEN

Attention N'oubliez pas que vous ne devez pas faire de copies illégales. Vous devez impérativement posséder l'original pour faire une copie. La vente de copie de jeux vous est interdite tout comme la location de même que le prêt. Vous ne devez utiliser ce tutorial qu'à bon escient et uniquement dans le cadre du droit à la copie privée. Le piratage de jeux est interdit et sévèrement puni par la loi. KISSERARIEN n'est aucunement responsable de l'usage que vous ferez de ce tutorial.

# Remarque : ce tutorial ne fonctionnera que si vous posséder une console Wii pucée (Winja Deluxe, Cyclowiz et wiiikey). C'est-à-dire que les DVD / DIVX ne seront lisible qu'avec une Wii modifiée.

Tout d'abord pour lire un DVD / DIVX, il vous faut :

- Une Wii pucée
- Une manette Gamecube pour Wii
- Le fichier « config.1.2.rar » qui contient le logiciel
- Un DVD vierge
- Un logiciel de gravure (Nero par exemple)

Remarque : il vous faut absolument ce type de matériel référencé ci-dessus sinon cela ne fonctionnera pas.

#### 1-) Décompresser le fichier télécharger

Télécharger le fichier « <u>config.1.2.rar</u> » et décompressez-le en faisant un clic droit sur le fichier avec votre souris puis « extraire vers config.1.2\ »

#### 2-) Exécuter le programme

Une fois décompressé exécutez le « .bat » correspondant à votre type de Wii :

BootableDisc\_PAL.bat si vous avez une console européenne. BootableDisc\_US.bat si vous avez une console Américaine. BootableDisc\_JAP.bat si vous avez une console japonaise.

Lancez donc le programme MS-DOS .Une fenêtre apparait puis disparait quelques secondes plus tard. Vous avez maintenant un .iso dans le dossier ou se trouve votre .bat .

#### 3-) Graver l'image .iso

Gravez le fichier « bootdisc.pal.iso » que vous venez de constituer à l'étape précédente sur un support de type DVD, via un logiciel de gravure.

#### 4-) Insérer le DVD gravé

Insérez votre DVD gravé dans votre Wii et branchez par la même occasion une manette Gamecube, qui nous servira pour toutes les manipulations à faire durant le tuto.

Allez dans le menu de la Wii, vous allez apercevoir une fenêtre Gamecube. Cliquez sur cette fenêtre et appuyez sur démarrer.

## 5-) Menu mise à jour Wiikey 1.2

Une fois sur ce menu, cliquez, via la manette Gamecube sur « MFE mediaplayer » :

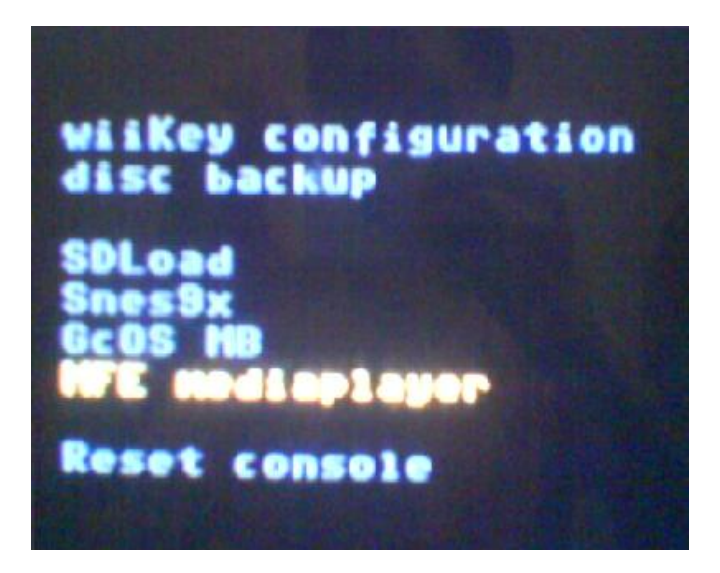

Vous devez voir apparaitre des lignes de commande : ne touchez à rien.

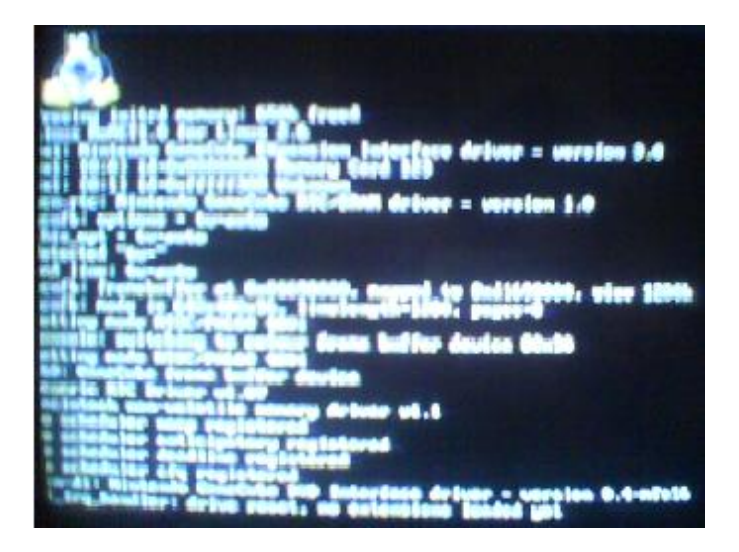

Quelques secondes plus tard, un écran apparait, avec encore des lignes de commande : ne touchez toujours à rien.

Vous voila dans un dossier nommé « cdrom » : quittez-le en appuyant sur la touche B.

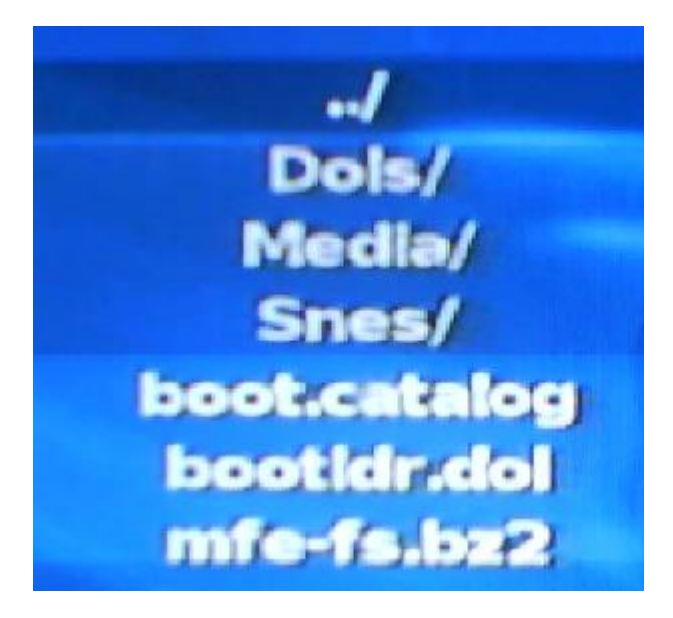

Vous vous retrouvez donc à la racine de « MFE mediaplayer », voici donc les prochaines manipulations :

- Ejectez le DVD gravé de votre Wii et insérez votre DVD de film.
- Pour démarrez le DVD appuyez sur « L+R+A » maintenez bien ces trois boutons jusqu'à ce que le message :
  « Mounting Media ... Please Wait ... » apparaisse en bas de l'écran. Relâchez ensuite.

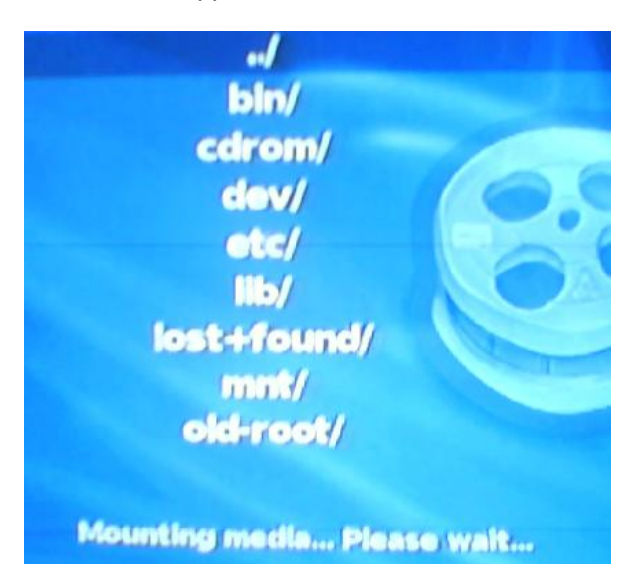

### 6-) Menu DVD

Vous voila normalement dans le dossier de votre DVD, il doit être constitué de dossiers :

- Audio\_TS
- Video\_TS

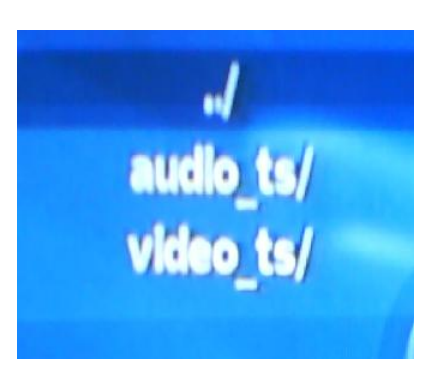

Allez dans le dossier Video\_TS :

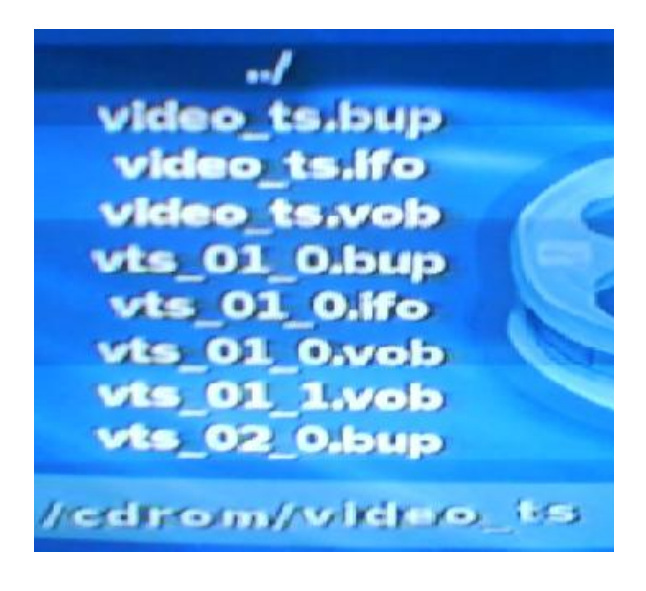

Vous y retrouvez probablement beaucoup de fichiers de type :

- .bup
- .ifo
- .vob

Les fichiers de type .vob vous permettrons de lancer votre film il vous suffit de trouver le bon (vts\_01\_0.vob). Il y'aura peut être un fichier .vob qui vous mènera dans le menu du film, un autre pour les chapitres... essayez les tous jusqu'à tomber sur celui du début de votre film.

## 7-) Quitter le film

Pour quitter le film et revenir aux fichiers .vob appuyez sur la touche « B ».

Attention N'oubliez pas que vous ne devez pas faire de copies illégales. Vous devez impérativement posséder l'original pour faire une copie. La vente de copie de jeux vous est interdite tout comme la location de même que le prêt. Vous ne devez utiliser ce tutorial qu'à bon escient et uniquement dans le cadre du droit à la copie privée. Le piratage de jeux est interdit et sévèrement puni par la loi. KISSERARIEN n'est aucunement responsable de l'usage que vous ferez de ce tutorial.

# Ce tutorial vous a été proposé par un site qui sert vraiment à rien... KISSERARIEN